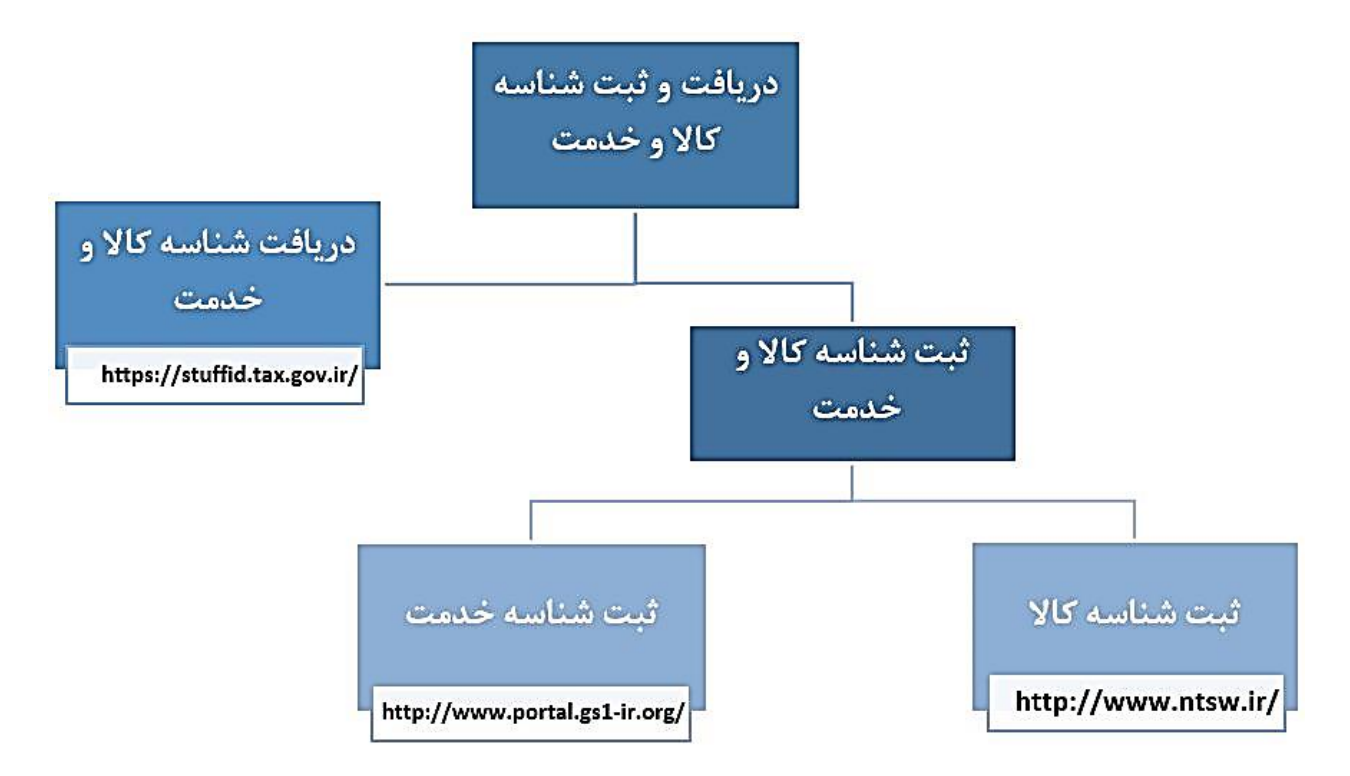

نمودار۱- راهنمای دریافت و ثبت شناسه مالیاتی کالا / خدمت

# دریافت و ثبت شناسه مالیاتی کالا و خدمت

جهت تسهیل اجرای گام اول از اجرای صورتحساب الکترونیکی، وزارت صنعت، معدن و تجارت در هماهنگی با وزارت اقتصاد و امور دارایی اقدام به تهیه فهرستی از دسته های کالایی با عنوان شناسه عمومی کالا نموده است و مؤدیان مالیاتی می توانند در گام اول، در صورت عدم امکان اخذ/تعیین شناسه کالا بصورت اختصاصی، از فهرست یاد شده شناسه عمومی متناظر کالای خود را انتخاب و استفاده نمایند.

کالا متفاوت از فرآیند اخذ شناسه کالا بصورت اختصاصی، شناسه عمومی کالا توسط مؤدیان و فعالین اخذ نمی شود و صرفا می توانند از فهرستی که در اختیار آنها قرار داده می شود استفاده نمایند. فعالین محترم می توانند آخرین فهرست شناسه عمومی را از درگاه شناسه کالا و خدمت سازمان امور مالیاتی به آدرس <u>https://stuffid.tax.gov.ir</u> دریافت نمایند و در نرم افزار کارما به ازای کالاها و خدمت خود شناسه مالیاتی مربوط به همان کالا را ثبت نمایند.

## ۱- راهنمای دریافت شناسه مالیاتی کالا از سایت stuffid.tax.gov.ir

در قسمت اول شما با انتخاب یکی از موراد زیر و با ورود کد امنیتی و زدن دریافت فایل می توانید تمامی کالا ها و یا خدمات را به صورت یکجا و یا به تفکیک دانلود کنید و شناسه مالیاتی مالیات مربوط به کالای خود را دریافت کنید.

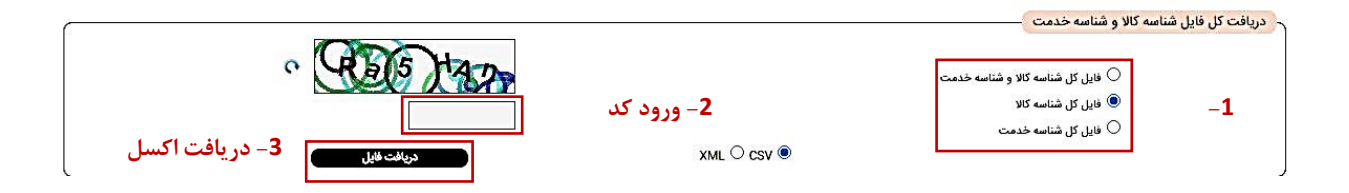

در بخش دوم شما می توانید با انتخاب یکی از موراد زیر و انتخاب بازه زمانی مورد نظر، با ورود کد امنیتی و زدن دریافت فایل می توانید تمامی کالا ها و یا خدمات را به صورت یکجا در بازه زمانی دانلود کنید و شناسه مالیاتی مالیات مربوط به کالای خود را دریافت کنید.

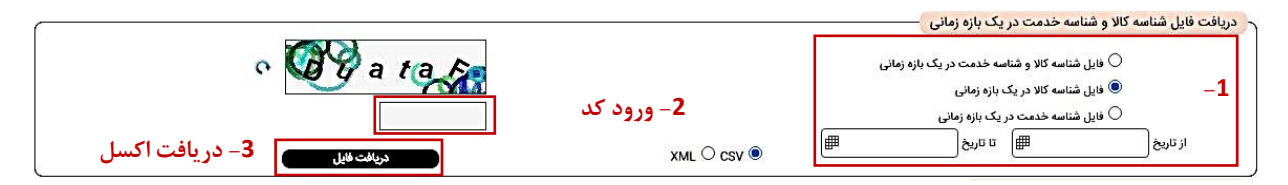

در بخش بعدی شما با انتخاب نوع کالا یا خدمت ، و با تعیین سطوح کالا یا خدمت و محدوده زمانی مورد نظر با ورود کد امنیتی و زدن دریافت فایل اطلاعات مربوط کالا یا خدمت خود، شناسه مالیاتی مالیات مرتبط با کالای خود را دریافت می کنید.

|                                                        |                                            |                        | ~ |
|--------------------------------------------------------|--------------------------------------------|------------------------|---|
| سطح یک                                                 | خودرو ها و وسایط نقلیه                     | ▼                      | * |
| سطح دو                                                 | خودرو ها و وسایط نقلیه موتوردار (محرک دار) | ▼                      | • |
| سطح سه                                                 | قطعات وسايل نقليه                          |                        | * |
| سرفصل                                                  | باترى قطعات وسايل نقليه                    | سطح چهار               | * |
| شرح عمومی کالا                                         | باترى قطعات وسايل نقليه                    | شرح نام پایه           | • |
| شرح شناسه کالا                                         |                                            | الشرح شناسه خدمت       | • |
| فایل کل مورد انت<br>ایل مورد انتخاب<br>ایل مورد انتخاب | خابی<br>ی در یک بازه زمانی از تاریخ 01     | ∰ 1402/02/30 ﷺ [# 1402 |   |
|                                                        | L • csv O                                  | ورود کد الالاک         | 0 |

در بخش آخر شما می توانید با ورود اطلاعات مربوط به شناسه مالیاتی کالا / خدمت و شرح های مربوط به آنها فایل های مرتبط با توضیحاتی که وارد کرده این دریافت می کنید و شناسه مالیاتی مالیات دریافتی را در تب اطلاعات مالیاتی در مشخصات کالا ذخیره می کنید.

|                                  | دریافت فایل شناسه کالا و شناسه خدمت براساس شناسه/شرح شناسه –<br>شناسه کالا           |
|----------------------------------|--------------------------------------------------------------------------------------|
| ک شرح شده در<br>O شرح شدا∋ه فدمت | شاهه دره                                                                             |
| از مربع 🕮 اس مربع                | <ul> <li>فایل کل مورد انتخابی</li> <li>فایل مورد انتخابی در یک بازه زمانی</li> </ul> |
| XML O CSV ®                      |                                                                                      |
| 2- ورود کد                       |                                                                                      |
| دریافت اکسل                      |                                                                                      |

پس از دانلود فایل مورد نظر فایل را از طریق نرم افزار اکسل باز نمایید و در ستون DescriptionOfID شرح کالایی که مرتبط با کالای مورد نظر شما هست پیدا کنید و شناسه مالیاتی مالیات موجود در ستون ID دریافت کنید و در قسمت شناسه مالیاتی مالیات نرم افزار کارما وارد کنید و دکمه ذخیره را بزنید.

|                                                                                                    |                                                                       | В                                                       | с                                                                                     | D                                           | E                                           | F                                                  | G                               |                                                | Н                                                                                                    |
|----------------------------------------------------------------------------------------------------|-----------------------------------------------------------------------|---------------------------------------------------------|---------------------------------------------------------------------------------------|---------------------------------------------|---------------------------------------------|----------------------------------------------------|---------------------------------|------------------------------------------------|----------------------------------------------------------------------------------------------------|
| 1 ID                                                                                                    | Тур                                                                   | e D                                                     | ate                                                                                   | SpecialOr                                   | TaxableO                                    | Vat                                                | VatCust                         | or Desc                                        | criptionOfID                                                                                                    |
| 2 20011725167                                                                                                    | اختم 19                                                               | <mark>1 شئاس</mark> ه                                   | 402-02-0!                                                                             | عمومي                                       | مشمول                                       | 9                                                  | 9                               | AZAC                                           | بلوز زنانه، آستين بلند، LC WAIKIKI، سازنده CILIK HIZMETLERI                                                                                                    |
| 3 20019863131                                                                                                    | اختم 39                                                               | 1 شئاسه                                                 | 402-02-0!                                                                             | عمومي                                       | مشمول                                       | 9                                                  | 9                               | ZACI                                           | بلوز زنانه، آستين كوتاه، LC WAIKIKI، سازنده LIK HIZMETLERI                                                                                                    |
| 4 20053124385                                                                                                    | اختم 54                                                               | 1 شئاسه                                                 | 402-02-0!                                                                             | عمومي                                       | مشمول                                       | 9                                                  | 9                               | METL                                           | بلوز بچه گانه، نامشخص، آستین بلند، LC WAIKIKI، سازنده ERI.                                                                                                    |
| 5 20088866018                                                                                                    | اختم 85                                                               | 1 شناسه                                                 | 402-02-0                                                                              | عمومي                                       | مشمول                                       | 9                                                  | 9                               | ZACI                                           | بلوز زنانه، آستين كوتاه، LC WAIKIKI، سازنده LIK HIZMETLERI                                                                                                    |
| 6 20097242862                                                                                                    | اختم 51                                                               | 1 شئاسه                                                 | 402-02-0!                                                                             | عمومي                                       | مشمول                                       | 9                                                  | 9                               | METL                                           | بلوز بچه گانه، نامشخص، آستین بلند، LC WAIKIKI، سازنده ERI.                                                                                                    |
| 7 20036842331                                                                                                    | اختص 26                                                               | 1 شئاسه                                                 | 402-02-0!                                                                             | عمومي                                       | مشمول                                       | 9                                                  | 9                               | IZME                                           | بلوز بجه گانه، دخترانه، آستین بلند، LC WAIKIKI، سازنده TLERI                                                                                                    |
| 8 200594210234                                                                                                    | 44 Find an                                                            | d Replace                                               | e                                                                                     |                                             |                                             |                                                    | ?                               | ×                                              | بلوز بچه گانه، نامشخص، آستین کوتاه، OVS، سازنده OVS، بنگ                                                                                                    |
| 9 20054742997                                                                                                    | 32                                                                    |                                                         |                                                                                       |                                             |                                             |                                                    |                                 |                                                | بلوز زنانه، آستين بلند، LC WAIKIKI، سازنده LIK HIZMETLERI                                                                                                    |
| 10 200187786674                                                                                                    | 46 Fin <u>d</u>                                                       | Repla                                                   | ace                                                                                   |                                             |                                             |                                                    |                                 |                                                | بلوز زنانه، آستين بلند، LC WAIKIKI، سازنده LIK HIZMETLERI                                                                                                    |
| 11 20063574814                                                                                                    | 33 Find y                                                             | what:                                                   |                                                                                       |                                             |                                             |                                                    |                                 | ~                                              | بلوز بچه گانه، دخترانه، آستين بلند، IDEXE، سازنده RE.COM،                                                                                                    |
|                                                                                                    |                                                                       |                                                         |                                                                                       |                                             |                                             |                                                    |                                 |                                                |                                                                                                    |
| 12 20081251944                                                                                                    | 37                                                                    |                                                         |                                                                                       |                                             |                                             |                                                    |                                 |                                                | بلوز بچه گانه، پسرانه، آستين بلند، LC WAIKIKI، سازنده TLERI                                                                                                    |
| 12 20081251944<br>13 200318941734                                                                                                    | 37<br>44                                                              | De                                                      | escripti                                                                              | onOfID                                      | در ستمرر                                    | ، نام کالا                                         | دستحده                          | -1                                             | بلوز بچه گانه، پسرانه، آستین بلند، LC WAIKIKI، سازنده TLERI<br>بلوز زنانه، آستین بلند، COLLEZIONE، سازنده MAGAZACILIK                                                                                                    |
| 12 20081251944<br>13 200318941734<br>14 20089828498                                                                                                    | 37<br>44<br>22                                                        | De                                                      | escripti                                                                              | onOfID                                      | در ستون                                     | ، نام کالا                                         | جستجوى                          | -1                                             | بلوز بچه گانه، پسرانه، آستین بلند، LC WAIKIK، سازنده TLERI<br>بلوز زنانه، آستین بلند، COLLEZIONE، سازنده MAGAZACILIK<br>ANAY                                                                                                    |
| 12 20081251944<br>13 200318941734<br>14 20089828498                                                                                                    | 37<br>44<br>22<br>5                                                   | De                                                      | escripti                                                                              | onOfID                                      | در ستون                                     | ، نام کالا                                         | جستجوى                          | -1                                             | بلوز بچه گانه، پسرانه، آستین بلند، LC WAIKIK، سازنده TLERI<br>بلوز زنانه، آستین بلند، COLLEZIONE، سازنده MAGAZACILIK<br>SANAY<br>LIK HIZ ID د نظر ID                                                                                                    |
| 20081251944<br>13 20031894173<br>14 20089828498<br>14 12 CONSTRACTION                                                                                     | 37<br>44<br>22<br>5<br>6 Repla                                        | De<br>ce <u>A</u> ll                                    | escription                                                                            | onOfID                                      | در ستون<br>ط All                            | <mark>, نام کالا</mark><br><u>F</u> ind Next       | جستجوی<br>c                     | -1<br>lose                                     | بلوز بچه گانه، پسرانه، آستین بلند، LC WAIKIKI، سازنده TLERI<br>بلوز زنانه، آستین بلند، COLLEZIONE، سازنده MAGAZACILIK<br>SANAY<br>LIK HIZ<br>نفس مورد نظر ID                                                                                                    |
| 12 20081251944<br>13 20031894173<br>14 20089828498<br>14 20089828498<br>10 JD-3                                                                           | 37<br>44<br>22<br>5<br>6 Repla                                        |                                                         | Replace                                                                               | onOfID ر<br>Fin                             | در ستون<br>ما ۸۱۱ م                         | <mark>, نام کالا</mark><br><u>Find Next</u>        | جستجوی<br>م                     | -1<br>lose                                     | بلوز بچه گانه، پسرانه، آستین بلند، LC WAIKIKI، سازنده TLERI<br>بلوز زنانه، آستین بلند، COLLEZIONE، سازنده MAGAZACILIK<br>ANAY<br>LIK HIZ<br>بوط به کالا را دریافت کنید<br>هندوسه                                                                                                    |
| 12 20081251944<br>13 20031894173<br>14 20089828498<br>20089828498<br>10 -3<br>10 -3<br>10 -3<br>10 -3                                                     | 37<br>44<br>22<br>5<br>6 Replay<br>6 اختص                             | De<br>دو <u>A</u> II                                    | <u>Replace</u><br>402-02-0.                                                           | onOfID<br>Fin<br>عموی                       | در ستون<br>مسمون<br>مسمون                   | ی <b>نام کالا</b><br>Eind Next                     | جستجوی<br>م                     | lose<br>IZME                                   | بلوز بچه گانه، پسرانه، آستین بلند، LC WAIKIKI، سازنده TLERI<br>بلوز زنانه، آستین بلند، COLLEZIONE، سازنده MAGAZACILIK<br>ANAY<br>- پس از یافتن ردیف مورد نظر ID ناس<br>ننس مص<br>ننس مص<br>هندوست<br>بلوز بچه ۵نه، دخترانه، استین بلند، LC WAIKIKI، سازنده TLERI، سازندو TLERI                                                                                                    |
| 12 20081251944<br>13 20031894173<br>14 20089828498<br>14 20089828498<br>10 ID-3<br>وارد نرم افزار ک<br>19 20045659881                                     | 37<br>44<br>22<br>5<br>6 Repla<br>1<br>6 اختص<br>98                   | De<br>دو ۱۹۱۹<br>۱۹ شناسه<br>۱۹ شناسه                   | <u>Replace</u><br>402-02-0.<br>402-02-0.                                              | onOfID<br>Fin<br>مسری<br>عموی<br>عموی       | در ستون<br>مسمون<br>مشمول<br>مشمول          | ی <b>نام کالا</b><br>Find Next<br>9<br>9           | جستجوی<br>c<br>9<br>9           | Iose<br>IZME                                   | بلوز بجه گانه، پسرانه، آستین بلند، LC WAIKIKI، سازنده MAGAZACILIK<br>بلوز زنانه، آستین بلند، COLLEZIONE، سازنده MAGAZACILIK<br>SANAY<br>LIK HIZ<br>ایوط به کالا را دریافت کنید<br>بلوز بچه گانه، نامشخص، آستین بلند، LC WAIKIKI، سازنده IERI<br>بلوز بچه گانه، نامشخص، آستین کوتاده LC WAIKIKI، سازنده IR                                                                                                    |
| 12 20081251944<br>13 20031894173<br>14 20089828498<br>14 20089828498<br>10 ID-3<br>10 ID-3<br>19 2004265385<br>20073449382<br>20073449382                 | 37 بي مركز<br>44<br>5<br>6 Repla<br>6 منع<br>6 منع<br>8 منع<br>11 منع | De<br>د <u>A</u> II<br>۱۰ سناسه<br>۱۴ شناسه<br>۱۸ شناسه | Replace<br>402-02-03<br>402-02-03<br>402-02-03<br>402-02-03                           | onOfID<br>Fin<br>میری<br>عموی<br>عموی       | در ستون<br>مسمون<br>مشمول<br>مشمول<br>مشمول | ی <b>نام کالا</b><br>Eind Next<br>9<br>9<br>9      | جستجوی<br>c<br>و<br>9<br>9      | -1<br>lose<br>IZME<br>IETLE<br>YIGII           | بلوز بچه گانه، پسرانه، آستین بلند، LC WAIKIKI ، سازنده MAGAZACILIK<br>بلوز زنانه، آستین بلند، COLLEZIONE ، سازنده MAGAZACILIK<br>SANAY<br>LIK HIZ<br>LIK HIZ<br>LIK |
| 12 20081251944<br>13 20031894173<br>14 20089828498<br>14 20089828498<br>10 ID-3<br>10 ID-3<br>10 20042662981<br>20073449382<br>20073449382<br>20031933047 | 37                                                                    | De<br>e <u>A</u> II<br>                                 | Replace<br>402-02-03<br>402-02-03<br>402-02-03<br>402-02-03<br>402-02-03<br>402-02-03 | Fin<br>تسوی<br>عموی<br>عموی<br>عموی<br>عموی | در ستون<br>مشمول<br>مشمول<br>مشمول<br>مشمول | ی <b>نام کالا</b><br>Eind Next<br>9<br>9<br>9<br>9 | جستجوی<br>د<br>9<br>9<br>9<br>9 | Iose<br>IZME<br>IZME<br>IZME<br>IZTLE<br>IZTLE | بلوز بجه گانه، بسرانه، آستین بلند، LC WAIKIKI ، سازنده MAGAZACILIK<br>بلوز زنانه، آستین بلند، COLLEZIONE ، سازنده MAGAZACILIK<br>(مال مال مال المال المال المال المال<br>بلوز بجه گانه، نامشخص، آستین بلند، LC WAIKIKI ، سازنده ILERI<br>بلوز بچه گانه، نامشخص، آستین کوتاه، LC WAIKIKI ، سازنده ILERI<br>بلوز بچه گانه، نامشخص، آستین کوتاه، LC WAIKIKI ، سازنده IRI<br>بلوز بچه گانه، نامشخص، آستین کوتاه، LC WAIKIKI ، سازنده IRI<br>بلوز بچه گانه، نامشخص، آستین کوتاه، سازنده IC WAIKIKI ، سازنده IRI                                                                                                    |

## ۲. شناسه کالا بصورت اختصاصی

شناسه کالا موضوع ماده ۱۳ قانون مبارزه با قاچاق کالا و ارز به عنوان زبان مشترک کالا در سامانه های اطلاعاتی معرفی شده است و بسیار از فعالین، پیش از این در سایر فرآیندهای تجاری از جمله واردات کالا و ثبت آمار تولید نسبت به اخذ و استفاده از آن اقدام نموده اند. آن دسته از مؤدیان که تا پیش از این از درگاه سامانه جامع تجارت به آدرس ntsw.ir شناسه کالای خود را اخذ نموده اند می توانند از همین شناسه کالا جهت صدور صورتحساب الکترونیکی نیز استفاده نمایند و نیازی به مراجعه مجدد جهت اخذ شناسه کالا بصورت اختصاصی یا عمومی ندارند.

### ۲-۱ .نحوه اخذ/استعلام شناسه کالا

مؤدیانی که دا رای صلاحیت تولیدکننده/واردکننده می باشند، می توانند با مراجعه به درگاه سامانه جامع تجارت به آدرس ntsw.ir نسبت به اخذ نقش تجاری و در ادامه آن اخذ شناسه کالا اقدام نمایند. راهنمای کامل "نحوه اخذ شناسه کالای تولیدی "و "نحوه اخذ شناسه کالای وارداتی" در صفحه اصلی سامانه جامع تجارت، بخش مستندات عمومی در دسترس فعالین محترم قرار گرفته است .همچنین مؤدیانی که خود دارای صلاحیت تولیدکننده یا واردکننده نیستند، می بایست از حلقه های قبلی زنجیره تجاری اقلام کالایی خود نسبت به دریافت شناسه کالا اقدام نمایند .به توجه به اینکه برای برخی از اقلام کالایی امکان اخذ شناسه کالا برقرار نشده است، فعالین محترم می توانند در صورت مواجهه با این اقلام کالایی، موقتا از شناسه کالا بصورت عمومی استفاده کرده و بر اساس "راهنمای درخواست ایجاد سرفصل شناسه کالا اقدام نمایند.

# ۲-۲ .پشتیبانی و پاسخگویی به سوالات

مؤدیان محترم می توانند مشکلات و سوالات خود در خصوص شناسه کالا بصورت اختصاصی را از مسیرهای زیر پیگیری نمایند:

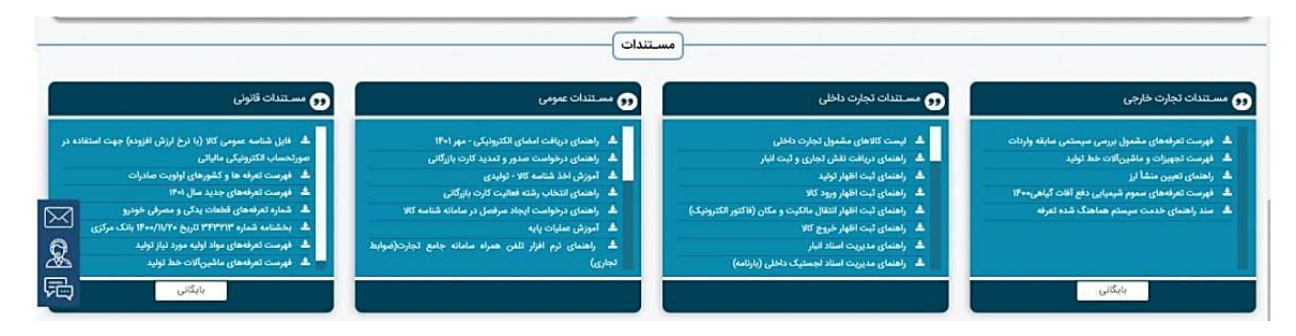

- سامانه پشتیبانی :۱۲۴ سامانه ،۱۲۴ سامانه پاسخگویی تلفنی وزارت صنعت، معدن و تجارت است و مؤدیان محترم می توانند سوالات و مشکلات خود در خصوص شناسه کالا بصورت اختصاصی را از طریق این سامانه یاسخگویی، در بخش شناسه کالا مطرح نمایند.
- ثبت و پیگیری مشکل در سامانه جامع تجارت: مودیان محترم می توانند با ورود به سامانه جامع تجارت، گزینه ثبت و پیگیری مشکل را انتخاب نموده و با انتخاب گزینه "درخواست جدید"، نسبت به ثبت درخواست خود در گروه شناسه کالا اقدام نمایند.

| ك 🕑  | کاربر تستی             | شت و پیگیری مشکل<br>م | ت حساب کاربری | مديري |
|------|------------------------|-----------------------|---------------|-------|
| ~    |                        | پایه حقیقی - فعال     | نقش جاری      |       |
| → 00 | ان باقیمانده 🛛 🗛 ۲۹:۰۲ | j                     |               |       |
|      |                        | ذ نقش تاجر داخلی      |               |       |
|      |                        |                       |               |       |

| ادماد 🧶 کاربر نسټن 🔄 ڬ                                                                                                    | S yhaan Cagasa 😋  |   |             |      |   | س تمدت دین ≡                | 🐴 علام                 |
|----------------------------------------------------------------------------------------------------|-------------------|---|-------------|------|---|-----------------------------|------------------------|
|                                                                                                    |                   |   |             |      |   | رخواصه از تو وحواصه         | 1 Gagan / 405 <b>A</b> |
| <u>×</u>                                                                                                    |                   |   |             |      |   |                             | تبت درطواست            |
| ~                                                                                                    | موقوع التحاب لايد | × | التحاب كثيد | 4942 | × | التحاب كود                  | ્યત્ર                  |
| and the second second s |                   |   |             |      |   | منحاب فيد<br>تجارت داخلي    |                        |
|                                                                                                    |                   |   |             |      |   | سمیردی برزی<br>سیابات پاید  |                        |
|                                                                                                    |                   |   |             |      |   | ساءاله شدتا<br>عبلیات تجاری |                        |
|                                                                                                    |                   |   |             |      |   | 90 100                      |                        |

مکاتبه اداری: کاربران سامانه جامع تجارت می توانند بر اساس گروه اقلام کالایی مورد سوال، نسبت به نامه نگاری با دفاتر تخصصی مربوطه در وزارت صنعت، معدن و تجارت اقدام کرده و مشکلات و سوالات خود را از این طریق پیگیری نمایند.

#### ۴.شناسه خدمت

همانند موضوع شناسه کالا، در شناسه خدمت نیز اولویت با اخذ و استفاده از شناسه خدمت بصورت اختصاصی است و مودیان محترم می بایست جهت صدور صورتحساب الکترونیکی خدمات خود، نسبت به اخذ شناسه خدمت و بهره برداری از آن اقدام نمایند .با این حال در گام اول از اجرای پایانه های فروشگاهی و سامانه مؤدیان، امکان اخذ شناسه خدمت بصورت عمومی نیز فراهم شده است و انجمن ها، اتحادیه ها و سایر تشکل ها می توانند به نمایندگی از اعضای خود نسبت به دریافت شناسه خدمت بصورت عمومی اقدام کرده و جهت ثبت صورتحساب الکترونیکی، در اختیار اعضای خود قرار دهند.

### ۴-۱. نحوه اخذ/استعلام شناسه خدمت

فرآیند اخذ شناسه خدمت بصورت عمومی و اختصاصی مشابه یکدیگر است و همانطور که در باال به آن اشاره شد، تنها تفاوت این دو نوع شناسه در این است که جهت اخذ شناسه خدمت بصورت اختصاصی، مؤدی ارائه دهنده خدمت اقدام میکند و در شناسه خدمت بصورت عمومی، اخذ کننده شناسه خدمت تشکل های مربوطه، عهده دار این مسئولیت خواهند بود. جهت دریافت شناسه خدمت، مودیان محترم می بایست به درگاه مرکز ملی شماره گذاری کالا و خدمات ایران به آدرس <u>https://portal.gs۱-ir.org</u> مراجعه نمایند. راهنمای دریافت شناسه خدمت در صفحه اصلی سامانه جامع تجارت به آدرس ntsw.ir در بخش مستندات عمومی در دسترس کاربران قرار گرفته است.

| مرکز ملی شماره گذاری کالا و خدمات ایران | پرتال جام     |
|-----------------------------------------|---------------|
|                                         | م کاربری      |
|                                         | 09384484287 🔒 |
|                                         | ىز عيور       |
|                                         | ••••• 🖻       |
| 59 + 8 = 2 C                            |               |
|                                         | کد املیتی     |
| ورود ثبت نام                            |               |
| رمز عبور را قراموش کرده اید ؟           |               |
| موزش نحوه ثبت نام. 🛄 استعلام کد GTIN    | 1 ?           |

۲-۴پشتیبانی و پاسخگویی به سوالات مؤدیان محترم می توانند مشکلات و سوالات خود در خصوص شناسه خدمت را از مسیرهای زیر پیگیری نمایند:

 پشتیبانی مرکز ملی شماره گذاری کالا و خدمات ایران: مؤدیان محترم می توانند جهت طرح سوالات خود در خصوص شناسه خدمت با شماره ۸۸۹۲۴۶۰۵ الی ۱۵۰ داخلی های ۱۱۶، ۱۱۱ و ۱۲۳ تماس حاصل نمایند.

پس از دریافت یا ثبت شناسه مالیاتی کالا و خدمت می توانید در فرم مشخصات کالا نرم افزار کارما در تب اطلاعات مالیاتی شناسه مالیاتی کالا دریافتی و یا ثبتی را در قسمت شناسه مالیاتی مالیات وارد کنید و دکمه ذخیره فرم را کلیک کنید.

| مشخصا <mark>ت</mark> کالا | X                                                                                                    |
|---------------------------|----------------------------------------------------------------------------------------------------|
|                           | اولين قبلي بعدي آخرين جديد (خبره) هذف تصوير کالا بانکامرجع جستجو فيلتر بازنماس رکورد ۲۵۴۷از ۲۵۴                                                                                                    |
| ورود گروهی                | کــد کــالا ۹۹۱۰۶۰۵۵۱۴۲۹ که کروه کالا کم خرده ریز فرم ایجاد کد برحسب ویژگی                                                                                                    |
| بارکد                     | نام کے لا شانسی ماشین ۲۰۶<br>واحد شمارش میں فرم زیر گروہ میں ایک فرم                                                                                                    |
| اتیکټ<br>اتیکټ            | آخرين قيمت خريد ٢٧٩.۶٥٠ درصد سود فروش . قيمت فروش ٣١٩.٠٠٠ خيش قيمت مصرف كننده ٣٦٠٠٠٠<br>قيمت فروش عمده .                                                                                                    |
| ایتال گردش<br>نتقال گردش  | درصد تخفیف . مبلغ تخیف . منبلغ تخیف . نقطه سفارش . 😡 میانگین خرید ۲۷۹.۶۵۰                                                                                                    |
| ادغام کد                  | درصد عاليات . درصد عوارض . درصد عاليات و عوارض . العالم العالي العالي<br>العالي العالي العالي العالي العالي العالي العالي العالي العالي العالي العالي العالي العالي العالي العالي العالي ا |
| منادش<br>منادش            | شناسه عالیات ۲۷۱۰۰۰۰۱۹۷۸۵۰ 🕥 🛍 شاسی تجهیزات صنعت مونتاژ                                                                                                    |
|                           | سطح ۱ تجهیزات صنایع 🔹                                                                                                    |
| راهنما                    | واحد ماليات ١٦٢٨ 🖸 بطرى                                                                                                    |
| 0                         | برای دریافت لیست آیدیت شده سامانه اداره مالیات                                                                                                    |
| Ö.                        |                                                                                                    |

با دابل کلیک کردن روی فیلد **شناسه مالیات** هم می توانید از جدول لیست کالاهای مرجع نمایش داده شده در نرم افزار کارما کالا یاخدمت را انتخاب و در انتها دکمه **ذخیره** را بزنید.

|            |                   | متن جسنجو حفظ شرط حفظ                                  | ح شناسه 🔰                  |
|------------|-------------------|--------------------------------------------------------|----------------------------|
| نوع شناه ^ | واحد شمارش        | شرح شناسه                                              | ىناسە                      |
| شناسه ا    |                   | ار تقاء سیستم / شرکت شرکت آتیه داده پرداز              | 122                        |
| شناسه ا    | ا شر              | استفاده از شماره پیام کوتاه با آپشنهای جدید            | ۲۳۳۰۰۰۰۰۵۱۸                |
| شناسه ا    | ، شرک             | حق استفاده از شماره جهت دوره توافق بعدی/               | ۲۳۳۵۲۵                     |
| شناسه ا    | یت آت             | توسعه سامان پیشخوان مجا <mark>ز</mark> ی / شرکت شرک    | *******                    |
| شناسه ا    | آتيه              | پشتیبانی جهت مشتری عادی/ شرکت شرکت                     | 777                        |
| شناسه ا    | ایل با            | پشتیبانی جهت مشتری استفاده کنند <mark>ه از</mark> موبا | ۲۳۳۰۰۰۰۰۵۵۶                |
| شناسه      | ركت               | پشتیبا <mark>نی جهت مشتری های بانک تجارت/ ش</mark>     | ۲۳۳۰۰۰۰۰ <mark>۵</mark> ۶۳ |
| شناسه ا    | ستم/              | خدمات نگهدار <mark>ی، پشتیبانی و بروزرسانی سی</mark> س | ۲۳۳۰۰۰۰۰۵۷۰                |
| شناسه ا    | داده              | سامان <mark>ه پیام رسان چابک</mark> / شرکت شرکت آتیه   | ۲۳۳۰۰۰۰۰۵۸۷                |
| شناسه ا    | ن شر'             | فروش پیا <mark>م کوتاه به مخاطبین ایرانسل/ شرکن</mark> | 177                        |
| شناسه ا    | الأي ا            | درامد حق عضویت کارگزاران/ شرکت بورس کا                 | ۲۳۳۰۰۰۰۰۶۰۰                |
| شناسها     | ران               | درامد حق پذیرش کالًا/ شرکت بورس کالای ایر              | ۲۳۳۶۱۷                     |
| شناسه ا    | را <mark>ن</mark> | درامد حق پذیرش انبار / شرکت بورس کالای ای              | *******                    |
| شناسها     | ايران             | درامد حاصل از حق درج/ شرکت بورس کالای                  | 177                        |